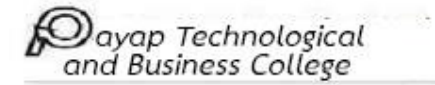

## ขั้นตอนการลงทะเบียนแก้ไขผลการเรียนแบบออนไลน์

1. นักศึกษาลงทะเบียนแก้ไขผลการเรียน Online โดยสามารถลงทะเบียนได้ในเว็บไซต์ของวิทยาลัย

http://www.payaptechno.ac.th/regrade.php (ลงทะเบียนได้ตั้งแต่วันที่ 21 เมษายน - 1 พฤษภาคม 2564)

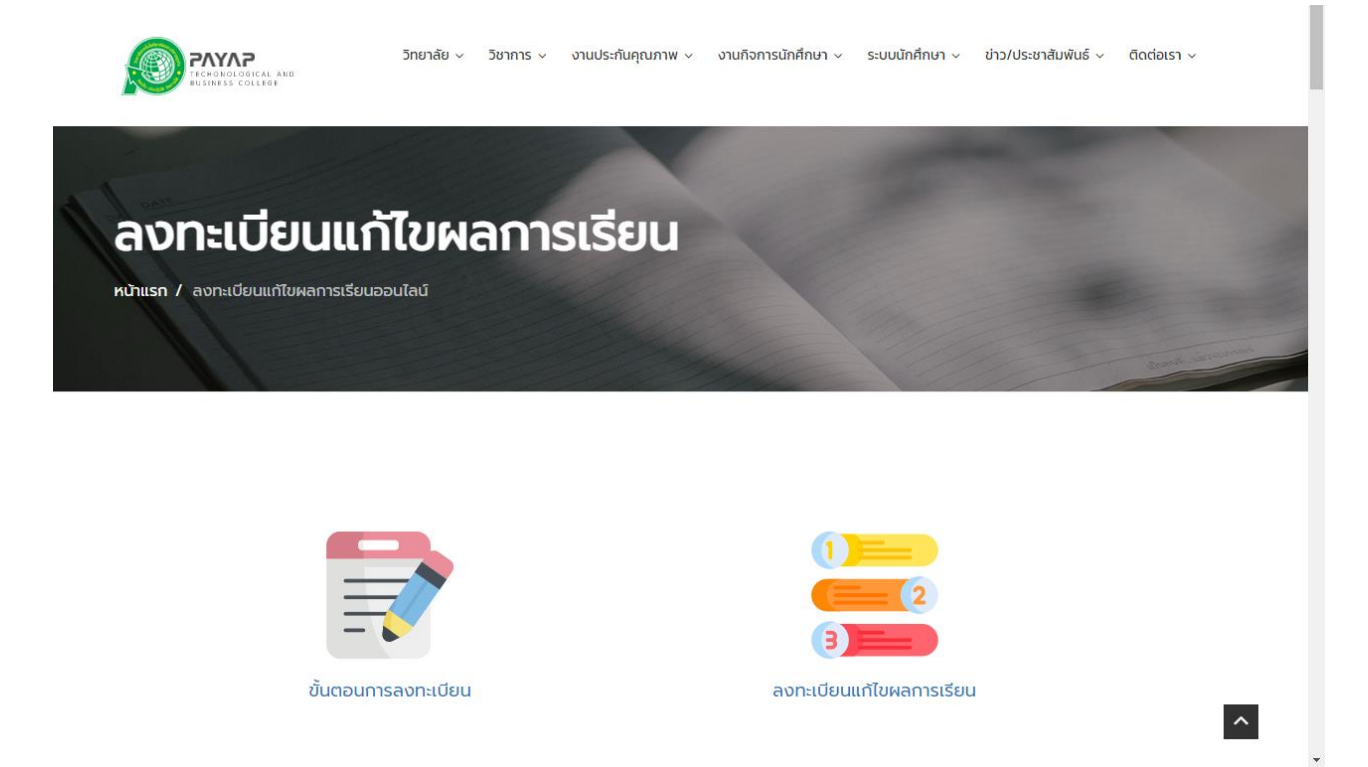

#### ลงทะเบียนแก้ไขผลการเรียน

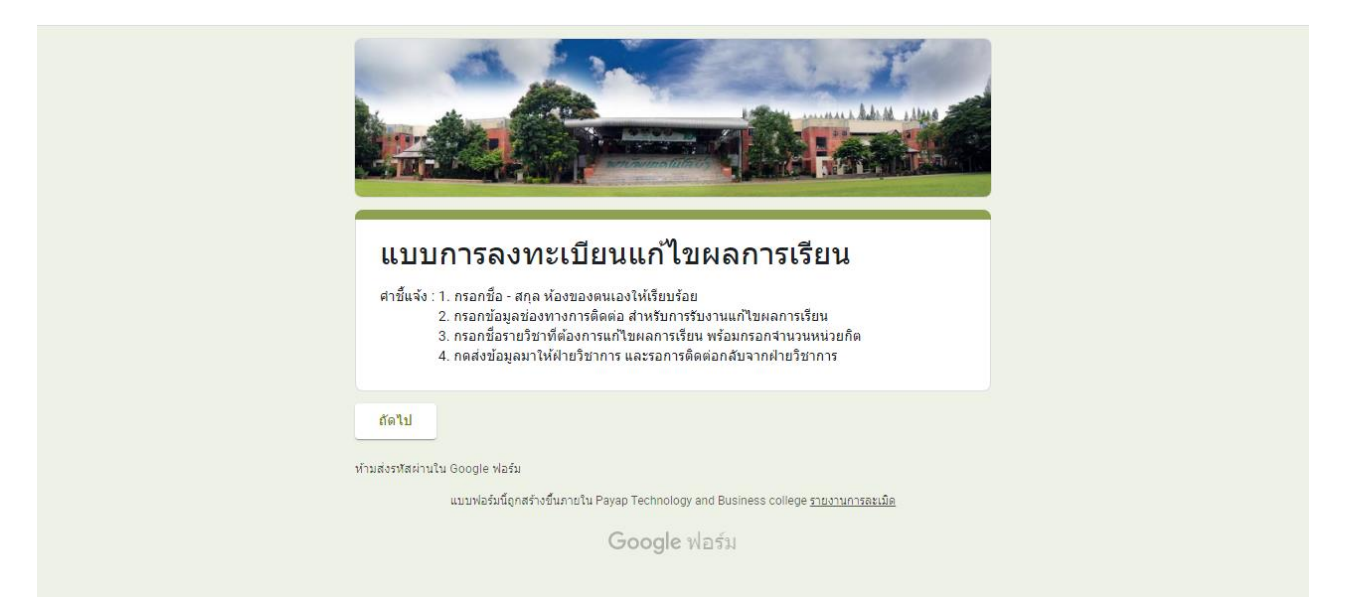

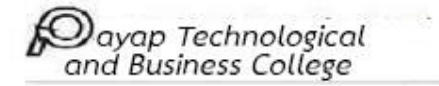

- 3. นักศึกษาอ่านคำชี้แจ้งการลงทะเบียนแก้ไขผลการเรียน พร้อมกดถัดไป
- 4. ระบบจะเข้าสู่หน้ากรอกข้อมูลส่วนตัว โดยให้กรอกชื่อ สกุล และเลือกห้องของตนเอง เมื่อเสร็จให้กดถัดไป

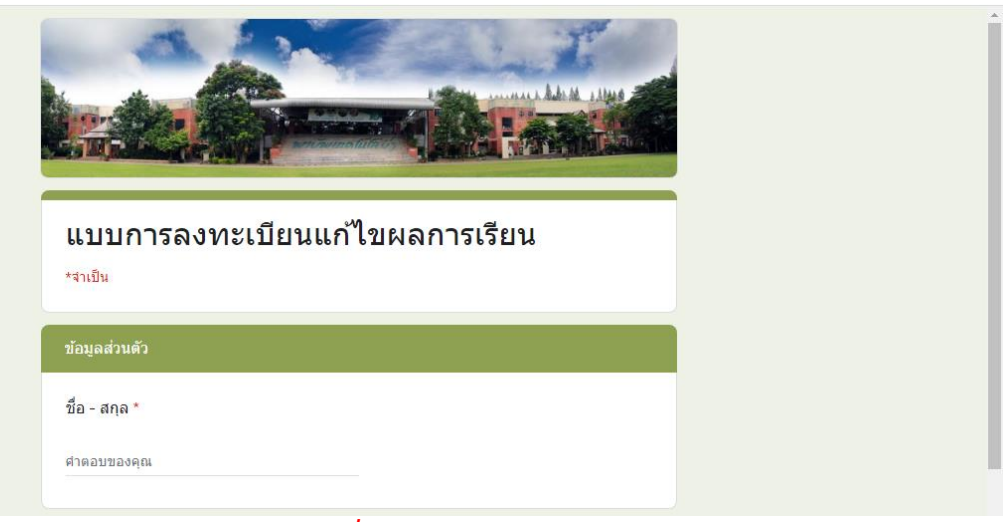

กรอกชื่อ – สกุล

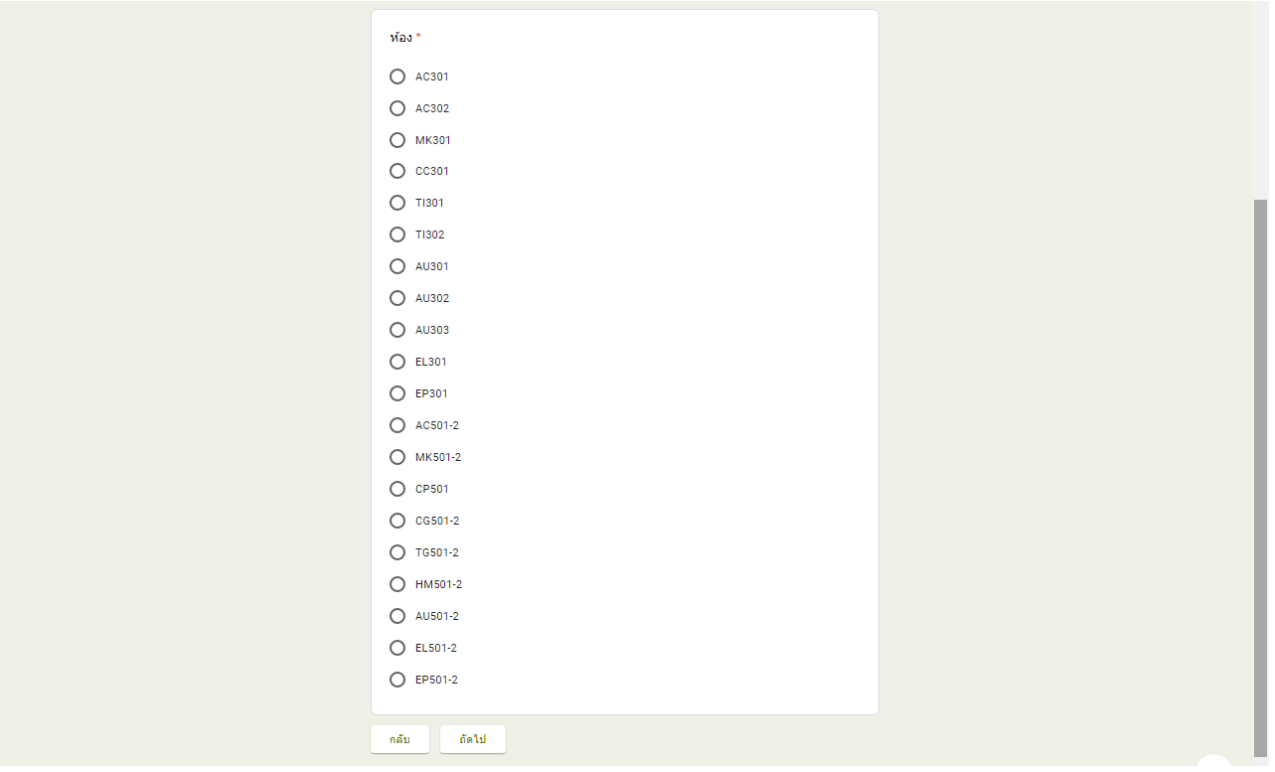

เลือกห้องของตนเอง

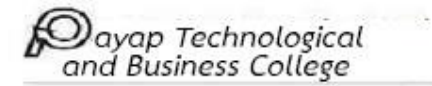

5. นักศึกษากรอกอีเมล์/ไอดีไลน์/เบอร์ติดต่อ เพื่อเป็นช่องทางสำหรับการรับใบงานแก้ไขผลการเรียนจากฝ่าย
วิชาการ เมื่อเสร็จแล้วกดถัดไป

| แบบการลงทะเบียนแก้ไขผลการเรียน |
|--------------------------------|
| *จำเป็น                        |
| ข้อมูลการติดต่อ                |
| อีเมล์ *                       |
| boomjoe72@gmail.com            |
| ไอดีไลน์ *                     |
| pattapon_02                    |
| เบอร์โทรศัพท์ *                |
| 0951403100                     |
| กลับ ถัดไป                     |

ตัวอย่างการกรอก

6. นักศึกษากรอกรหัสวิชา ชื่อรายวิชา หน่วยกิต ที่ต้องการแก้ไขผลการเรียน โดยสามารถกรอกไปสูงสุดจำนวน 10
เช่น 2201-2008 กระบวนการจัดทำบัญชี จำนวน 3 หน่วยกิต

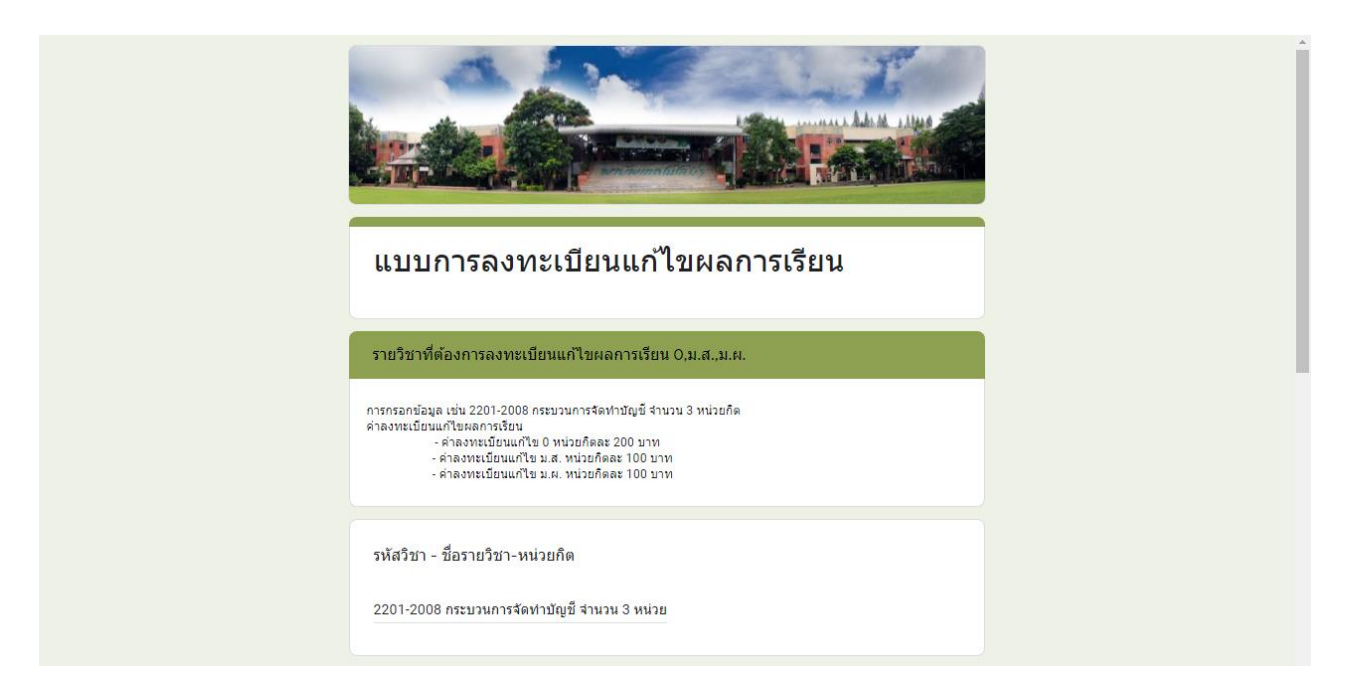

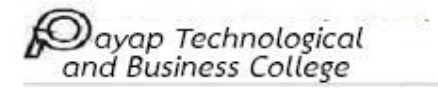

 7. นักศึกษากรอกรหัสวิชา ชื่อรายวิชา หน่วยกิต ที่ต้องการลงทะเบียนแก้ไขผลการเรียนแบบ Re-Grade โดย สามารถกรอกไปสูงสุดจำนวน 10 รายวิชา

| แบบการลงทะเบียนแก้ไขผลการเรียน                                                                                                    |
|----------------------------------------------------------------------------------------------------|
| รายวิชาที่ต้องการลงทะเบียนแก้ไขผลการเรียนแบบ Re-Grade                                                                                                    |
| การกรอกข้อมูล เช่น 2201-2008 กระบวนการจัดทำบัญชี้ จำนวน 3 หน่วยกิด<br>ต่าลงทะเบียนแก้ไขผลการเรียน<br>- ค่าลงทะเบียนแก้ไขแบบ Re-Grade ระดับปวช. หน่วยกิดละ 300 บาท<br>- ค่าลงทะเบียนแก้ไขแบบ Re-Grade ระดับปวส. หน่วยกิดละ 350 บาท |
| รหัสวิชา - ชื่อรายวิชา-หน่วยกิด<br>2201-2008 กระบวนการจัดทำบัญชี จำนวน 3 หน่วย                                                                                                    |
| รหัสวิชา - ชื่อรายวิชา-หน่วยกิด<br>ศาดอบของคุณ                                                                                                    |

 8. นักศึกษากดส่งแบบการลงทะเบียนแก้ไขผลการเรียนมายังฝ่ายวิชาการ ฝ่ายวิชาการจะทำการรวบรวมข้อมูลพร้อม จัดทำใบงานแก้ไขผลการเรียนส่งไปให้นักศึกษาผ่านทางอีเมล์/ไอดีไลน์ ที่นักศึกษาได้กรอกข้อมูลไว้

# ขั้นตอนการชำระเงินการลงทะเบียนแก้ไขผลการเรียน

 นักศึกษาชำระค่าลงทะเบียนแก้ไขผลตามหน่วยกิตที่ลงทะเบียนภายในวันที่ 1 พฤษภาคม 2564 โดยโอนผ่าน ระบบบัญชีของวิทยาลัยเทคโนโลยีพายัพและบริหารธุรกิจ ชื่อบัญชี บริษัท วิสดอมเอ็ดยูเคชั่น จำกัด ธนาคารกรุงเทพ เลขที่บัญชี 390-3-070245 ( กรณีมีเรื่องสอบถาม ติดต่อฝ่ายการเงิน เบอร์โทร 053-845100 หรือ อ.สถาพร อำนา เบอร์โทรศัพท์ส่วนตัว 082-3913854)

เมื่อนักศึกษาโอนเงินสำเร็จแล้ว ให้นักศึกษาเพิ่มไลน์ของวิทยาลัยเพื่อส่งสลิปการโอนเงิน เป็นการยืนยันการชำระ
เงินกับเจ้าหน้าที่ฝ่ายการเงิน โดยนักศึกษาสามารถเพิ่มไลน์ของวิทยาลัยฯได้จาก QR-Code ที่แนบมานี้

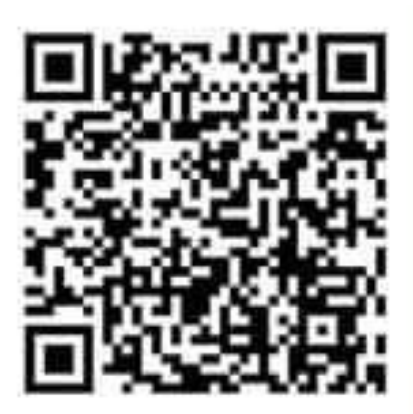

3. นักศึกษาส่งสลิปการโอนเงิน พร้อมระบุชื่อ – สกุล/ห้องเรียน/ระบุว่าชำระค่าลงทะเบียนแก้ไขผลการเรียน

### ตัวอย่างการส่งสลิปการโอนเงิน

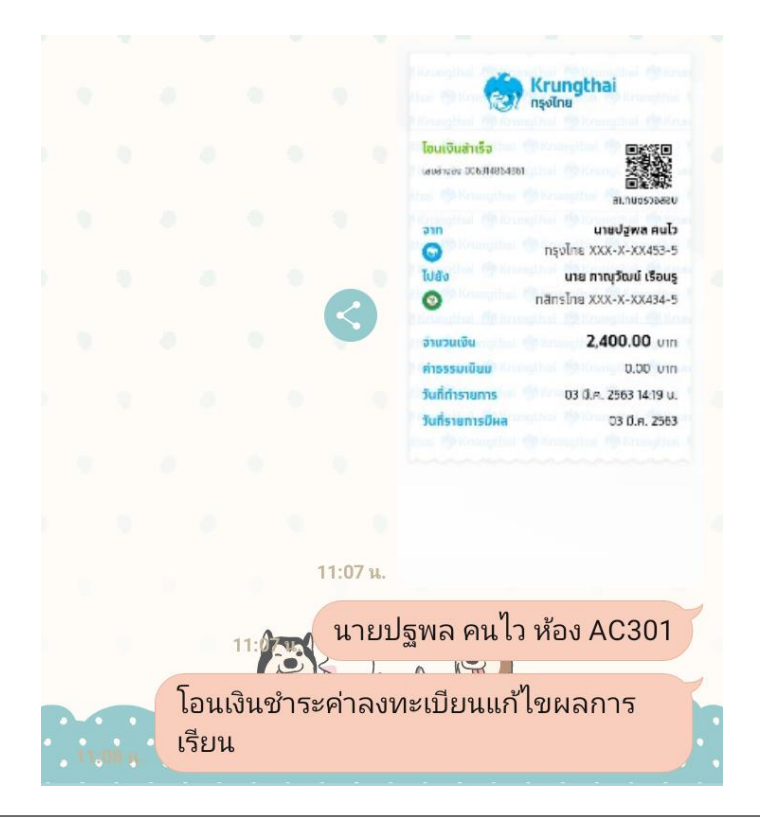

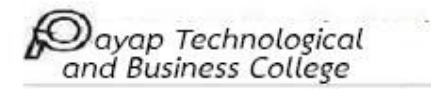

# ขั้นตอนการรับงานแก้ไขผลการเรียน

#### การแก้ไขผลการเรียน 0, มส, และ Re-Grade

 เมื่อนักศึกษาทำการลงทะเบียนเสร็จสิ้น จะมีอาจารย์ของส่วนงานวิชาการติดต่อนักศึกษาผ่านทางเบอร์โทรศัพท์ ของนักศึกษาที่ได้กรอกไว้

2. อาจารย์ส่วนงานวิชาการจะทำการเพิ่มไอดีไลน์ของนักศึกษา และดำเนินการส่งงานให้กับนักศึกษาผ่านช่องทาง E-mail หรือ Line ของนักศึกษาที่กรอกในระบบลงทะเบียนแก้ไขผลการเรียน โดยจะส่งใบงานให้นักศึกษาใน ระหว่างวันที่ 22 เมษายน – 4 พฤษภาคม 2564

 นักศึกษาที่ทำการแก้ไขผลการเรียนตามใบงานที่ได้รับ เมื่อทำงานแก้ไขเสร็จเรียบร้อยแล้วสามารถส่งงานแก้ไขผล การเรียน ได้ถึงวันที่ 10 พฤษภาคม 2564 โดยสามารถส่งได้ 2 ช่องทางดังนี้

- ส่งงานแก้ไขด้วยตนเองที่วิทยาลัย (ห้องวิชาการ)

 - ส่งทางไปรษณีย์ ตามที่อยู่ของวิทยาลัย โดยระบุดังนี้ ส่งวิทยาลัยเทคโนโลยีพายัพและบริหารธุรกิจ ฝ่ายงานวิชาการ ที่อยู่262 ม.6 ต.หนองจ๊อม อ.สันทราย จ.เชียงใหม่ 50210 เมื่อนักศึกษาส่งงานเรียบร้อย แล้วให้โทรศัพท์แจ้งอาจารย์อาภรณ์ศิริ สมพันธ์ เบอร์ 095 - 4520134

### การแก้ไขผลการเรียน มผ

 เมื่อนักศึกษาทำการลงทะเบียนเสร็จสิ้น จะมีอาจารย์ของส่วนงานวิชาการติดต่อนักศึกษาผ่านทางเบอร์โทรศัพท์ ของนักศึกษาที่ได้กรอกไว้

 2. อาจารย์ส่วนงานวิชาการจะทำการเพิ่มไอดีไลน์ของนักศึกษา และดำเนินการส่งแบบฟอร์มการแก้ไขกิจกรรมให้กับ นักศึกษาผ่านช่องทาง E-mail หรือ Line ของนักศึกษาที่กรอกในระบบลงทะเบียน Online ระหว่างวันที่
22 เมษายน – 4 พฤษภาคม 2564 โดยนักศึกษาต้องเก็บชั่วโมงบำเพ็ญประโยชน์ที่บ้านและชุมชน จำนวน 50 ชั่วโมง
ตัวอย่างงานบำเพ็ญประโยชน์หรือทำความดี เช่น

- ช่วยเหลืองานผู้ปกครอง
- บำเพ็ญจิตสาธารณะในชุมชน เช่น เก็บขยะ,กวาดลานวัด เป็นต้น

3. บันทึกข้อมูลการบำเพ็ญประโยชน์ให้ละเอียด มีลายเซ็นพร้อมลงชื่อ-สกุล ผู้ดูแลในการบำเพ็ญประโยชน์ให้ครบ
50 ชั่วโมง ติดรูปถ่ายการบำเพ็ญประโยชน์ให้ครบถ้วน และนำเอกสารการแก้ไขกิจกรรม ส่งได้ถึงวันที่ 10 พฤษภาคม
2564 โดยสามารถส่งได้ 2 ช่องทางดังนี้

- ส่งเอกสารการแก้ไขกิจกรรมด้วยตนเองที่วิทยาลัย (ห้องวิชาการ)

- ส่งทางไปรษณีย์ ตามที่อยู่ของวิทยาลัย โดยระบุดังนี้ ส่งวิทยาลัยเทคโนโลยีพายัพและบริหารธุรกิจ ฝ่ายงานวิชาการ ที่อยู่262 ม.6 ต.หนองจ๊อม อ.สันทราย จ.เชียงใหม่ 50210 เมื่อนักศึกษาส่งงานเรียบร้อย แล้วให้โทรศัพท์แจ้งอาจารย์อาภรณ์ศิริ สมพันธ์ เบอร์ 095 - 452013

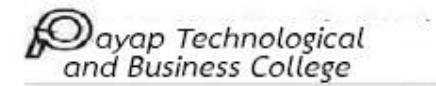

### การประกาศผลการแก้ไขผลการเรียน

ประกาศผลแก้ไขผลการเรียนทางเว็บไซต์ของวิทยาลัยฯ ในส่วนของระบบนักศึกษา เมนูประกาศผลการ แก้ไขผลการเรียน ในวันที่ 12 พฤษภาคม 2564

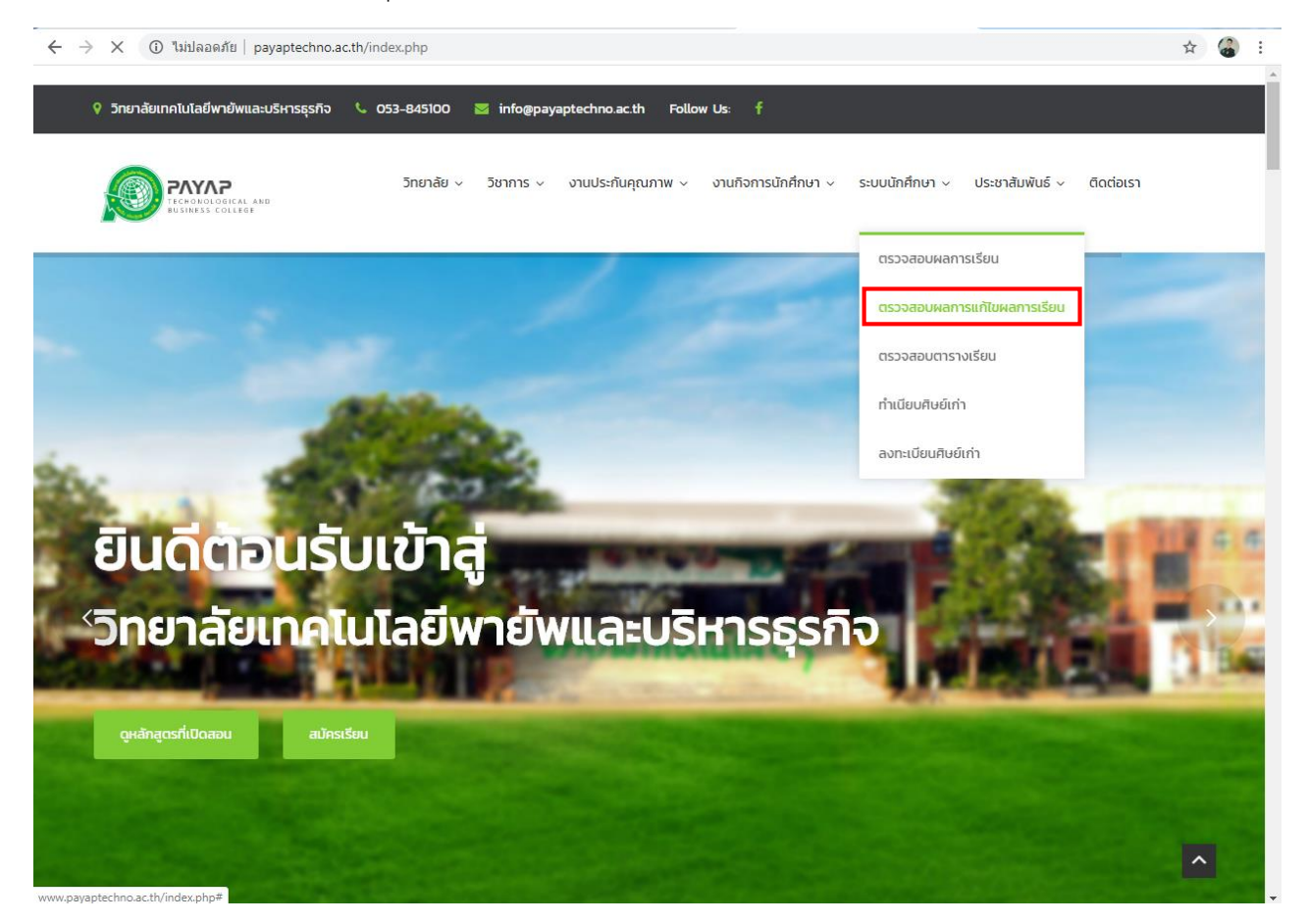